## Instrucciones para configurar INTERNET con **Tele/ecla** en Android

🗴 Ajustes

😪 Wi-Fi

Bluetooth

Más.

DISPOSITIVO

1nicio

🜗 Sonido

Pantalla

Batería

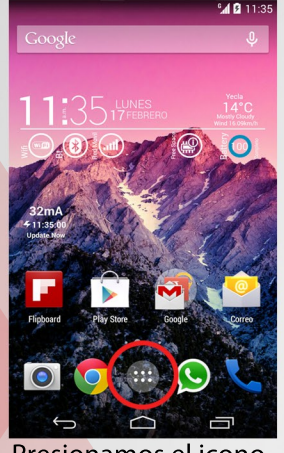

Presionamos el icono de "menú"

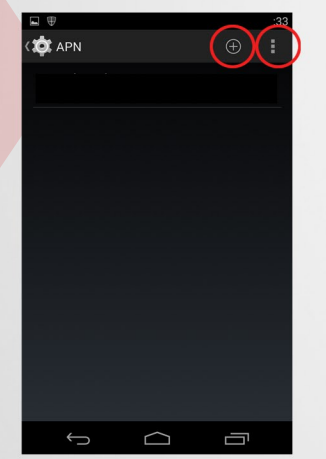

nos saldrá una pantalla como ésta, seguramente aparecerán algunos APN, seleccionamos la tecla de "menú" y saldrá un desplegable donde elegiremos la opción "crear nuevo APN" Dependiendo de la versión de ANDROID, el botón de menu puede variar de posición y aspecto

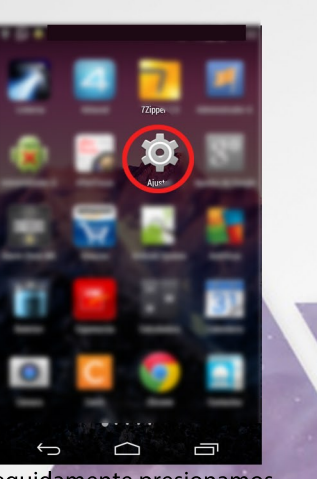

Seguidamente presionamos en "Ajustes"

| 🔯 Editar punto               | de acceso | : | 10 |
|------------------------------|-----------|---|----|
| Nombre<br>interfibra         |           |   |    |
| APN<br>inet.es               |           |   |    |
| <b>Proxy</b><br>No definido  |           |   |    |
| Puerto<br>No definido        |           |   | 2  |
| Nombre de usu<br>No definido | iario     |   |    |
| Contraseña<br>No definido    |           |   |    |
| Servidor<br>No definido      |           |   |    |
| MMSC<br>No definido          |           |   |    |
| $\rightarrow$                |           | ā |    |

Aparecerá una pantalla como ésta. Presionamos sobre "Nombre" y escribimos "interfibra" luego seleccionamos "APN" y escribimos "inet.es" sin las comillas. Los demás campos los dejamos tal como están. Hecho esto le damos a "quardar APN" y volvemos a la pantalla anterior

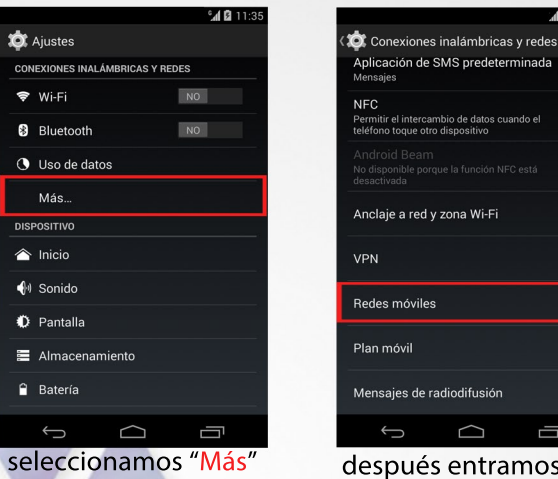

después entramos en "Redes móviles"

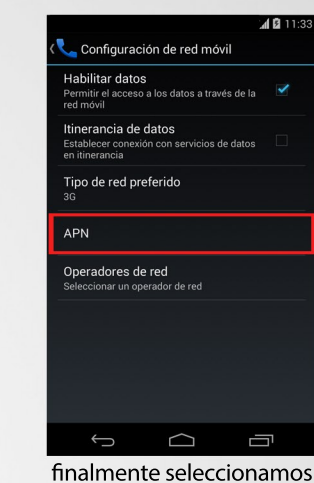

"APN"

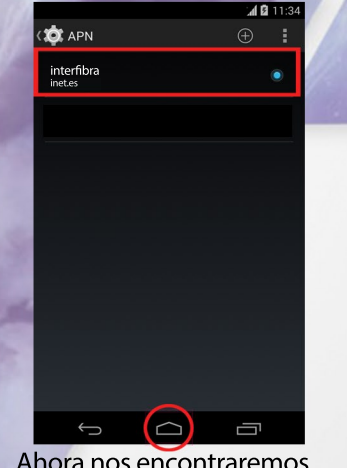

Ahora nos encontraremos en la pantalla de selección de APN, en ella tenemos que asegurarnos de seleccionar el APN que acabamos de crear, que tendrá el nombre de "Movidata", y aparecerá un circulo coloreado al lado derecho que indicará que está seleccionado.

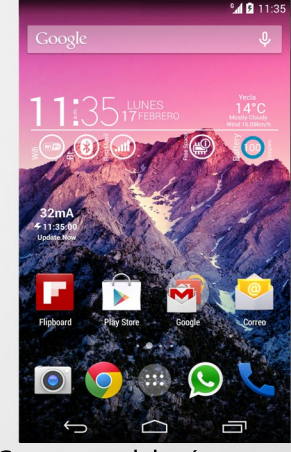

Con eso ya deberíamos tener internet en nuestro terminal Android. Si no fuese así, deberemos comprobar si tenemos los datos activados y si no es así activarlos.

Nota: Las imágenes podrán diferir dependiendo de la versión de Android que tenga instalada en su terminal.

Para más información consulte nuestra web www.teleyecla.com en el teléfono 968 958 000 o también puede visitarnos en C/España 43 Bajo, Yecla